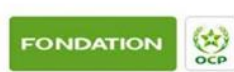

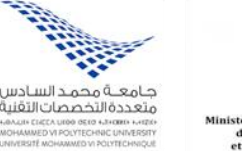

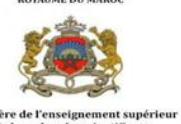

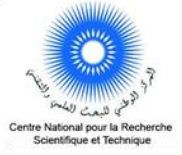

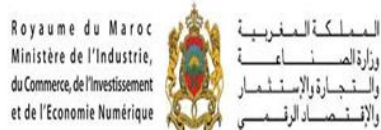

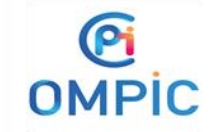

وزارةالم

# **Appel à Projets Transfert** Technologique

TechTransfer-Edition 2021

Mars 2021

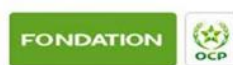

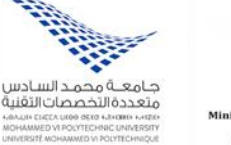

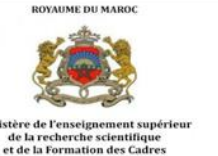

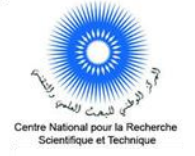

Royaume du Maroc انكلما Ministère de l'Industrie, du Commerce, de l'Investissement ارةوالإس et de l'Economie Numérique

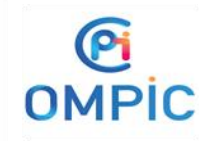

وزارةالم

والتج

والإق

# Guide de déposant

Version Mars 21

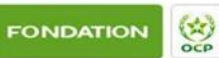

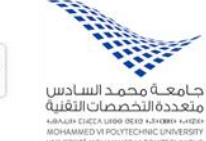

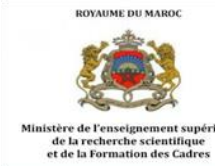

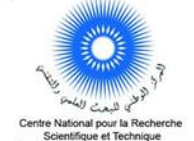

Royaume du Maroc Ministère de l'Industrie, duCommerce, de l'Investissement et de l'Economie Numérique

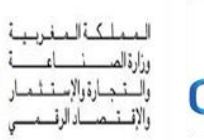

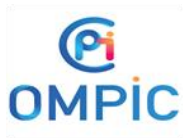

# 1 Table des matières

| Α | ppel à l                                         | Projets Transfert Technologique1         |  |  |  |  |  |  |  |  |
|---|--------------------------------------------------|------------------------------------------|--|--|--|--|--|--|--|--|
| 1 | Tabl                                             | e des matières3                          |  |  |  |  |  |  |  |  |
| 2 | Soumission de la proposition de projet en ligne4 |                                          |  |  |  |  |  |  |  |  |
|   | 2.1                                              | Création d'un compte 4                   |  |  |  |  |  |  |  |  |
|   | 2.2                                              | Confirmation de l'émail 5                |  |  |  |  |  |  |  |  |
|   | 2.3                                              | Accès à la plateforme 6                  |  |  |  |  |  |  |  |  |
|   | 2.4                                              | Choix du programme                       |  |  |  |  |  |  |  |  |
|   | 2.5                                              | Consultation des détails du programme 6  |  |  |  |  |  |  |  |  |
|   | 2.6                                              | Préparation des documents7               |  |  |  |  |  |  |  |  |
|   | 2.7                                              | Soumission du préprojet7                 |  |  |  |  |  |  |  |  |
|   | 2.7.2                                            | 1 Informations générales sur le projet 8 |  |  |  |  |  |  |  |  |
|   | 2.7.2                                            | 2 Données sur le projet                  |  |  |  |  |  |  |  |  |
|   | 2.7.3                                            | 3 Description du projet                  |  |  |  |  |  |  |  |  |
|   | 2.7.4                                            | 4 Besoins financiers                     |  |  |  |  |  |  |  |  |
|   | 2.7.                                             | 5 Données sur le chef du projet 10       |  |  |  |  |  |  |  |  |
|   | 2.7.6                                            | 6 Documents à joindre 11                 |  |  |  |  |  |  |  |  |
| 3 | Info                                             | rmations utiles                          |  |  |  |  |  |  |  |  |
|   | 3.1                                              | Mise à jour du profil 11                 |  |  |  |  |  |  |  |  |
|   | 3.2                                              | Support technique                        |  |  |  |  |  |  |  |  |

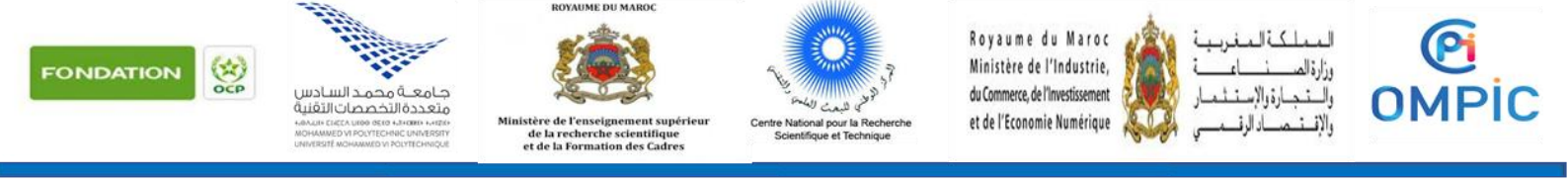

## 2 Soumission de la proposition de projet en ligne

Ce guide a pour objet de fournir des informations pratiques pour la préparation et la soumission d'un pré-projet à l'Appel à Projets Transfert Technologique TechTransfer2020 1<sup>ère</sup> édition 2021

La plateforme de soumission d'une proposition de projet est accessible sur le site (<u>www.call.cnrst.ma</u>). Avant de déposer votre candidature, veuillez lire les documents suivants disponibles sur le même lien :

- Termes de référence de l'appel
- Processus de l'Appel

Les propositions de projet soumises par courrier électronique, courrier ordinaire, Fax, remise en mains propres, par messagerie ou tout autre moyen ne seront pas prises en compte. Les propositions de projet ne devront pas non plus être présentées dans une langue autre que le français.

Afin de

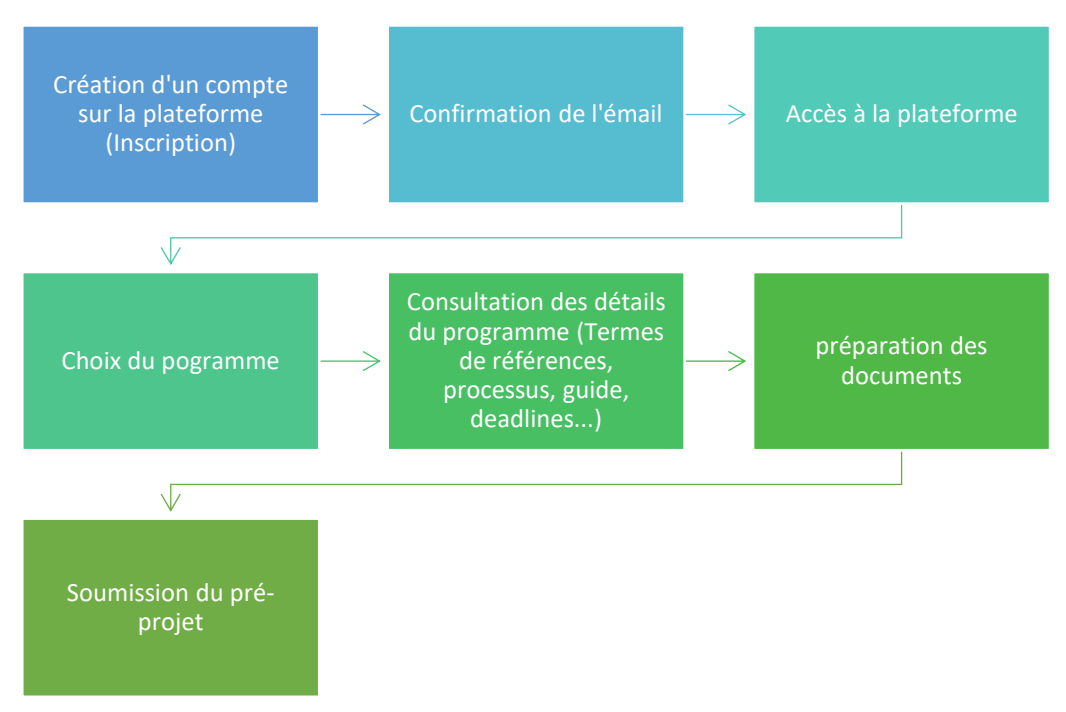

#### 2.1 Création d'un compte

Pour la création d'un compte, une inscription via ce lien <u>https://call.cnrst.ma/register</u> est obligatoire pour se connecter à la plateforme. Veuillez saisir correctement votre adresse email sur laquelle vous allez recevoir un email contenant le lien de confirmation.

| NDATION | OCP | جامعة محمد السادس<br>متعددة التحصمات التقلية<br>معمد محدد التحصمات التقلية<br>بمعمد محد محد السادس | ROYAUME DU MAROC<br>Experimentation<br>Experimentation<br>Ministère de l'enseignement supérieur<br>de la recherche scientifique<br>et de la formation des Cadres | Centre National poor la Recherche<br>Scientifique et Technique | Royaume du Maroc<br>Ministère de l'Industrie,<br>du Commerce, de'Investissement<br>et de l'Economie Numérique | المملكة المغربية<br>وزارة الصــــــــــــــــــــــــــــــــــــ | OMPIC |
|---------|-----|----------------------------------------------------------------------------------------------------|----------------------------------------------------------------------------------------------------|----------------------------------------------------------------|----------------------------------------------------------------------------------------------------|-------------------------------------------------------------------|-------|
|         |     |                                                                                                    |                                                                                                    |                                                                |                                                                                                    |                                                                   |       |
|         |     |                                                                                                    | Plateforme de Ges                                                                                                    | PGAP<br>stion des Appels à                                     | Projets                                                                                                    |                                                                   |       |
|         |     |                                                                                                    | First name                                                                                                    | ration Form                                                    |                                                                                                    |                                                                   |       |
|         |     |                                                                                                    |                                                                                                    |                                                                |                                                                                                    |                                                                   |       |
|         |     |                                                                                                    | Last name                                                                                                    |                                                                |                                                                                                    |                                                                   |       |
|         |     |                                                                                                    | E-mail                                                                                                    |                                                                |                                                                                                    |                                                                   |       |
|         |     |                                                                                                    | Organism/Institute/                                                                                                    | University                                                     |                                                                                                    |                                                                   |       |
|         |     |                                                                                                    | Country of residence                                                                                                    | е                                                              |                                                                                                    |                                                                   |       |
|         |     |                                                                                                    | Password                                                                                                    | V                                                              | /iew password                                                                                                 |                                                                   |       |
|         |     |                                                                                                    | I have an acco                                                                                                    | ount Register n                                                | iow                                                                                                    |                                                                   |       |
|         |     |                                                                                                    |                                                                                                    |                                                                |                                                                                                    |                                                                   |       |

#### 2.2 Confirmation de l'émail

Une fois que votre inscription est faite, un email de confirmation vous sera envoyé à l'adresse email renseignée. Cliquer sur le lien introduit dans le corps de l'email pour confirmer votre adresse email.

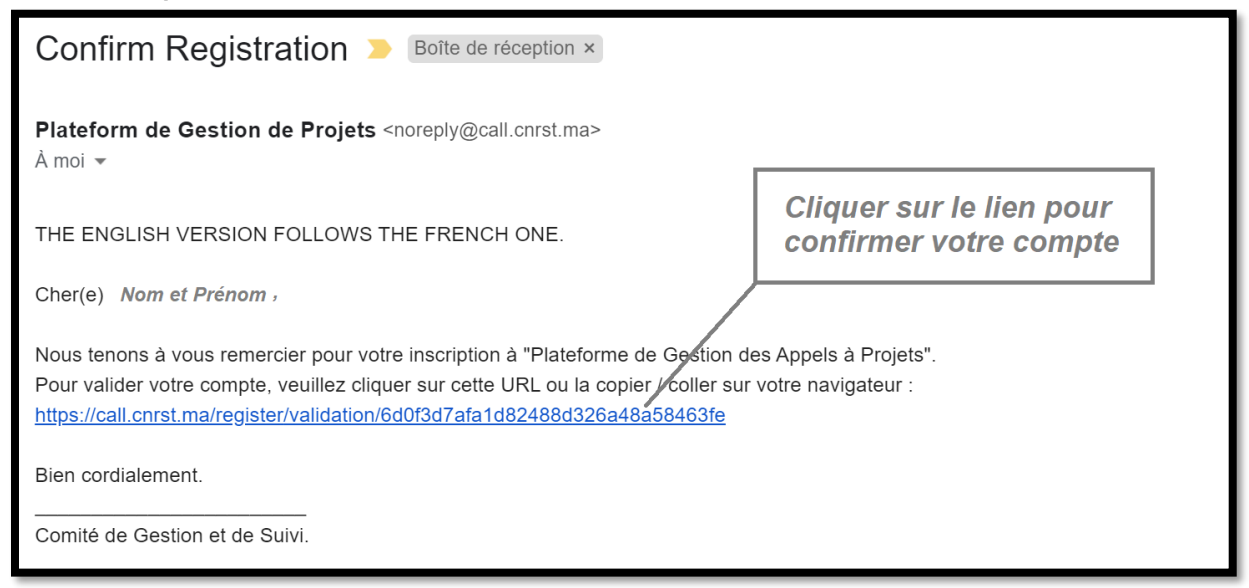

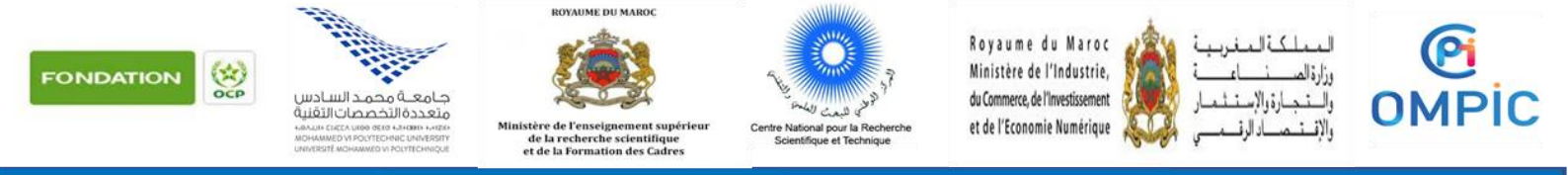

#### 2.3 Accès à la plateforme

Une fois votre adresse email est confirmée, vous devez saisir l'email et le mot de passe que vous avez choisi et cliquer sur "se connecter" pour accéder à la plateforme :

| PGAP                                          |  |
|-----------------------------------------------|--|
| Plateforme de Gestion des Appels à<br>Projets |  |
| Enter your email address                      |  |
| Enter your password                           |  |
| Se connecter                                  |  |
| Mot de passe oublié ?                         |  |
| Pas de compte encore ? Inscrivez vous         |  |

#### 2.4 Choix du programme

Une fois connecté sur la plateforme, vous pouvez choisir le programme adéquat. Cliquer sur le programme pour avoir plus de détails.

| MENU PRINCIPAL  Accueil  Programmes | <b>Pro</b><br>Liste de | Ogrammes<br>es programmes disponibles | Les dates de déb<br>programme sont i |              |                  |            |            |         |
|-------------------------------------|------------------------|---------------------------------------|--------------------------------------|--------------|------------------|------------|------------|---------|
| Mes candidatures                    | #                      | NOM                                   |                                      | ORGANISATION | VILLE            | DATE DÉBUT | DATE FIN   | ACTIONS |
|                                     | 1                      | Appel à projets de recherche et déve  | loppement multithématique 2020       | CNRST        | Rabat 24-09-2020 | 27-11-2020 | 00         |         |
| 💄 Mon profil                        | 2                      | Appel à Projets en Transfert Technol  | logique «TechTransfer-Édition 2021»  | CNRST        | Rabat            | 16-03-2021 | 18-12-2021 | 00      |
| 🖒 Se déconnecter                    | #                      | NOM                                   |                                      | ORGANISATION | VILLE            | DATE DÉBUT | DATE FIN   | ACTIONS |
|                                     |                        |                                       | 1                                    |              |                  |            |            |         |

#### 2.5 Consultation des détails du programme

Une fois sur la page du programme, vous pouvez parcourir la présentation pour avoir une idée globale sur le programme. Pour plus de détails, cliquer

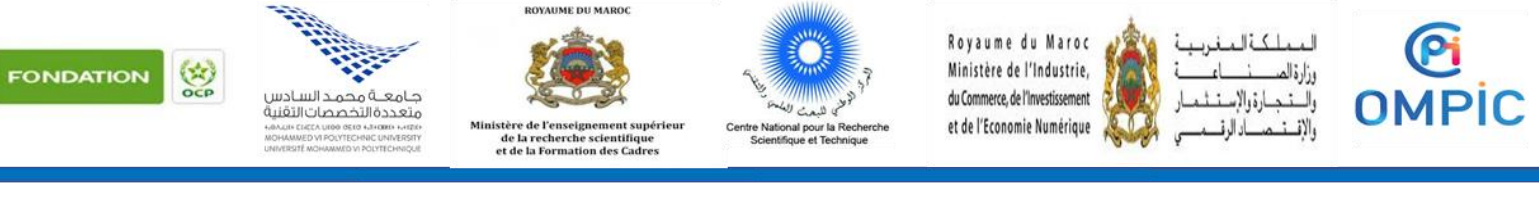

sur les liens pour télécharger les documents de références relatifs au programme :

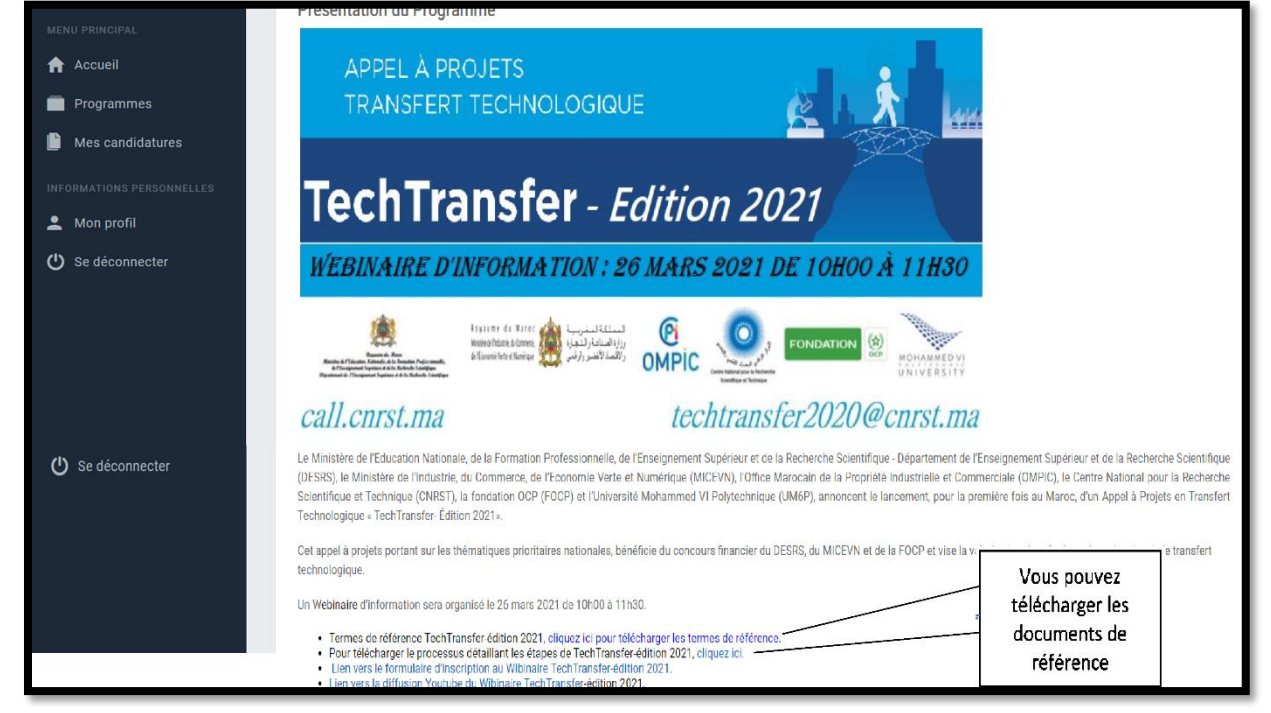

#### 2.6 Préparation des documents

Avant de commencer à renseigner le formulaire de soumission du préprojet, il est vivement recommandé de préparer à l'avance les documents obligatoires à joindre au formulaire :

- Engagement sur le partage de la Propriété Intellectuelle ;
- Déclaration sur l'honneur sur la détention de la Propriété Intellectuelle des résultats objet du projet ;
- Lettre d'engagement de l'institution sur la valorisation des résultats;

Les modèles de ces documents sont à télécharger de la plateforme, les compléter et les charger à nouveau comme pièces jointes dans les champs correspondant au sein du formulaire de soumission du préprojet.

#### 2.7 Soumission du préprojet

La soumission des préprojets et des projets détaillés sera exclusivement faite sur la plateforme. Les propositions de projet soumises par courrier électronique, courrier ordinaire, Fax, remise en mains propres, par messagerie ou tout autre moyen ne seront pas prises en compte.

Pour soumettre votre préprojet, veuillez cliquer sur le « Formulaire de la soumission d'un pré-projet "TechTransfer-Édition 2021"» et renseigner

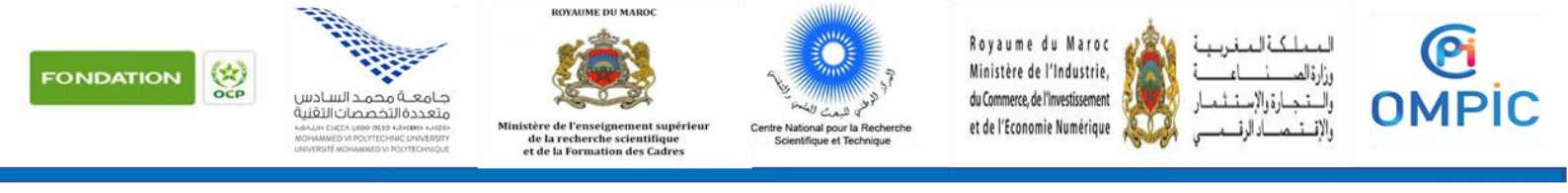

intégralement les informations demandées. Tous les champs sont obligatoires.

#### 2.7.1 Informations générales sur le projet

Des informations générales d'ordre documentaire vous seront demandées en premier lieu. Une description des résultats de recherche est essentiel :

|                           | Informatione Cánárales sur le bánáficiaire                                                                                                    |
|---------------------------|----------------------------------------------------------------------------------------------------|
| Accueil                   | Nom du chef du projet*                                                                                                    |
| Programmes                |                                                                                                    |
| Mes candidatures          | Prénom du chef du projet*                                                                                                    |
| INFORMATIONS PERSONNELLES |                                                                                                    |
| 🚨 Mon profil              | Votre établissement d'appartenance*                                                                                                    |
| 🖒 Se déconnecter          |                                                                                                    |
|                           | Votre université /Organisme/ Institution de recherche*                                                                                                    |
|                           | Titre du projet *                                                                                                    |
| MENU PRINCIPAL            | LE PROJET                                                                                                    |
| Accueil                   | Description des résultats de recherche à valoriser (2 pages max)*                                                                                                    |
| Programmes                | indication de retat de rant taisant ressortin le probleme pose, originalite et aventages du resultat scientifique par rapport à l'état de l'art du domaine, presentation des objectifs du projet et état d'avancement<br>du projet, option de valorisation envisagée, |
| Mes candidatures          | ┑┍╸┣ ┛┓┓ ╘ ╘ ╘ ╘ ╘ ╘ ╘ ╘ ╘ ╘ ╘ ╘ ╘ ╘ ╘ ╘ ╘ ╘                                                                                                    |
| INFORMATIONS PERSONNELLES |                                                                                                    |
| 💄 Mon profil              | Vous pouvez copier et                                                                                                    |
| () Se déconnecter         | coller votre texte ici, comme<br>vous pouvez créer votre<br>texte en utilisant les<br>différentes fonctionnalités<br>de traitement de texte<br>mises à votre disposition.                                                                                             |

#### 2.7.2 Données sur le projet

Ensuite, des données d'ordre technique et scientifique relatives au projet sont à renseigner soigneusement. Pour le choix des mots clés relatifs aux projets, une liste détaillée est déjà préétablie. Veuillez choisir les domaines (Technologiques, Scientifiques et marchés) les plus pertinents :

| ONDATION | OCP                                                    | جامعة محمد السادس<br>متعددة التخصصات الثقلية<br>منعددة التخصصات الثقلية<br>المراجعة في محمد السادس      | ROYAUME DU MAROC<br>Experiment supérieur<br>de la recherche scientifique<br>et de la formation des Cadres | Centre National pour la Recherche<br>Scientifique et Technique                                | Royaume du Maroc<br>Ministère de l'Industrie,<br>du Commerce, de l'Investissement<br>et de l'Economie Numérique                                         | المملكة المغربية<br>وزارة الصــــــــــــــــــــــــــــــــــــ | OMPIC |
|----------|--------------------------------------------------------|----------------------------------------------------------------------------------------------------|----------------------------------------------------------------------------------------------------|-----------------------------------------------------------------------------------------------|----------------------------------------------------------------------------------------------------|-------------------------------------------------------------------|-------|
|          | Mots clé:<br>Veuillez inc<br>Veuillez co<br>+ Technolo | s du projet<br>liquer les mots clefs les plus pertinent<br>cher la case ou les cases des mots cle<br>gy | Is par rapport à votre proiet. Occurci seront entre<br>és des domaines TECHNOLOGIQUES les plus per        | autres utilisés pour l'<br>vulie coche la cer<br>tinents<br>+ Dectoria, fl<br>+ Information P | t<br>rou les cases des moto clés des domaines TECHNOLCOIQUES les plus pertinents<br>Tant Tréccoms<br>Tancening, Information System, Nordflow Management |                                                                   |       |

| + Technology                                                                                               | Electronics, IT and Telecoms                                                                                                    |
|----------------------------------------------------------------------------------------------------|----------------------------------------------------------------------------------------------------|
|                                                                                                    | + Information Processing, Information System, Niokiliow Management                                                                                                    |
| Veulliez cocher la case ou les cases des mots clés des domaines SCIENTIFIQUES les plus pertinents          | + Industrial manufacturing, material and transport technologies                                                                                                    |
| + Sciences                                                                                                 | Other industrial technologies (clearing tech; footware, learner; learner; learn |
| Veulliez cocher la case ou les cases des mots clés des SEC SURS ET MARCHES ECONOMIQUES les plus pertinents | • Energy                                                                                                    |
| + Market                                                                                                   | Energy storage and transport                                                                                                    |
|                                                                                                    | Heat storage                                                                                                    |
|                                                                                                    | Heat transport and supply, district heating                                                                                                    |
|                                                                                                    | Storage of electricity, batteries                                                                                                    |
|                                                                                                    | Transmission of electricity                                                                                                    |
|                                                                                                    | Transport and storage of gas and liquid fuels                                                                                                    |
|                                                                                                    |                                                                                                    |

Afin de présenter l'information demandée d'une manière structurée, plusieurs fonctionnalités sont disponibles dans l'espace de traitement de texte proposé. Par exemple, vous pouvez créer un tableau en suivant les instructions suivantes :

| LE                       | PR                                                                                                    | OJI | T |   |   |   |    |   |    |            |   |   |            |   |   |                                                        |
|--------------------------|----------------------------------------------------------------------------------------------------|-----|---|---|---|---|----|---|----|------------|---|---|------------|---|---|--------------------------------------------------------|
| Desc<br>Indica<br>du pro | Description des résultats de recherche à valoriser (2 pages max)*<br>Indication de l'état de l'art faisant ressortir le problème posé, originalité et avantages du résultat scientifique par rapport à l'état de l'art du domaine, présentation des objectifs du projet et état d'avancement<br>du projet, option de valorisation envisagée, |     |   |   |   |   |    |   |    |            |   |   |            |   |   |                                                        |
| ♠                        | ¢                                                                                                    | В   | I | U | E | Ξ |    |   | Ξ. | 1 <u>-</u> | € | P | <u>A</u> . | A | • | <b>⊞</b> ▼ <b>►</b>                                    |
|                          |                                                                                                    |     |   |   |   |   |    |   |    |            |   |   |            |   |   | Insert table       Table properties       Delete table |
|                          |                                                                                                    |     | E |   |   | Ŧ | EX | Ŧ | Đ  | X          |   |   |            |   |   | Row + 6 x 4                                            |

#### 2.7.3 Description du projet

Une description du projet vous sera demandée dans cette section du formulaire. Il est recommandé de ne pas dépasser 2 pages maximum :

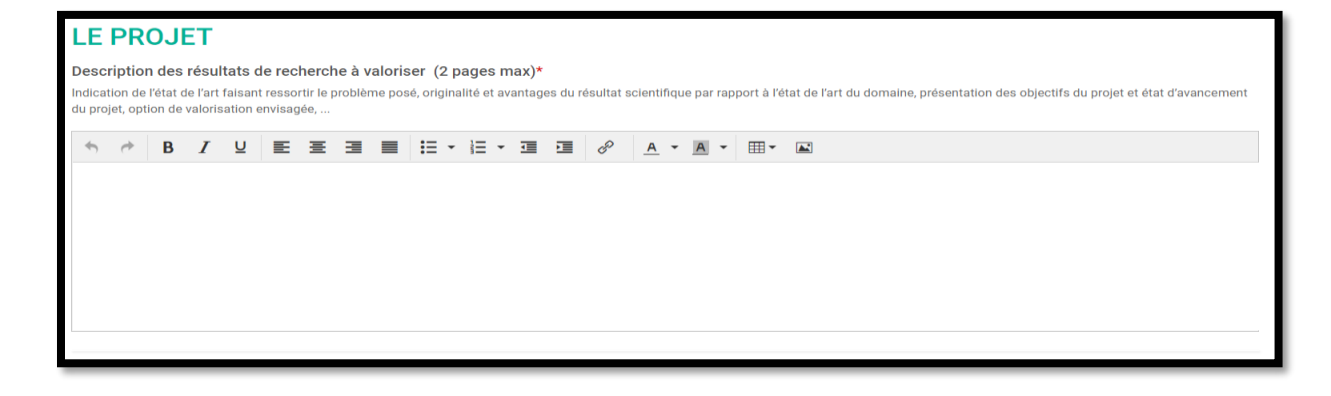

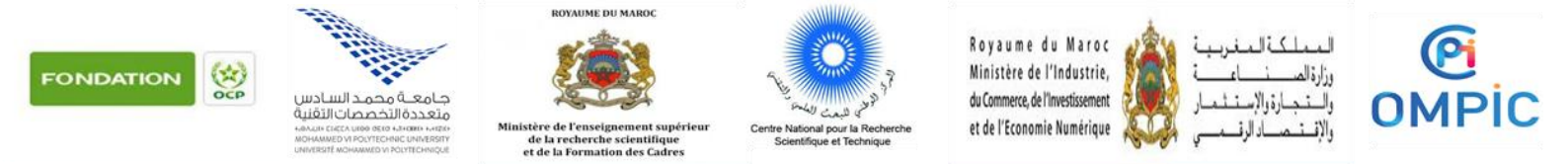

#### 2.7.4 Besoins financiers

| Dans    | cette           | see         | ction      | vous           | allez            | exprim                           | er les             | besoins | financiers |
|---------|-----------------|-------------|------------|----------------|------------------|----------------------------------|--------------------|---------|------------|
| Besoins | financiers et m | odalités de | dépenses d | e l'aide deman | dée (7 lignes ma | k.) Indiquez les appoi           | ts des partenaires | 5.*     |            |
| ↑       | BI              | U E E       | . 3 8      |                | I I 8            | <u>A</u> • <u>A</u> • <b>m</b> • |                    |         |            |
| 1       |                 |             |            |                |                  |                                  |                    |         |            |
|         |                 |             |            |                |                  |                                  |                    |         |            |
|         |                 |             |            |                |                  |                                  |                    |         |            |
|         |                 |             |            |                |                  |                                  |                    |         |            |
|         |                 |             |            |                |                  |                                  |                    |         |            |
|         |                 |             |            |                |                  |                                  |                    |         |            |

#### 2.7.5 Données sur le chef du projet

Dans cette section des données sur le chef du projet sont essentielles.

| Équipe et partenaires                                                                                                    |  |  |  |  |  |  |  |  |  |  |
|----------------------------------------------------------------------------------------------------|--|--|--|--|--|--|--|--|--|--|
| Profil du chef du projet*<br>Veuillez décrire et illustrer en quoi le chef de projet est compétent pour mettre en œuvre le programme technologique du projet, et dispose de l'esprit entrepreneurial nécessaire à la mise en œuvre des<br>aspects liés à son développement commercial.                                                                                                    |  |  |  |  |  |  |  |  |  |  |
|                                                                                                    |  |  |  |  |  |  |  |  |  |  |
|                                                                                                    |  |  |  |  |  |  |  |  |  |  |
| Attachez le CV du Chef du projet* Prière de se limiter aux activités, des 10 dernières années, de Recherche et Développement, d'Innovation et de Transfert de Technologie (Brevet, Consultation, Création d'entreprise), activités managériales (Projet, Association). Nous tenons à préciser que les activités d'enseignement ne seront pas prises en compte lors de l'évaluation. Choisir un fichier Aucun fichier Aucun fichier |  |  |  |  |  |  |  |  |  |  |

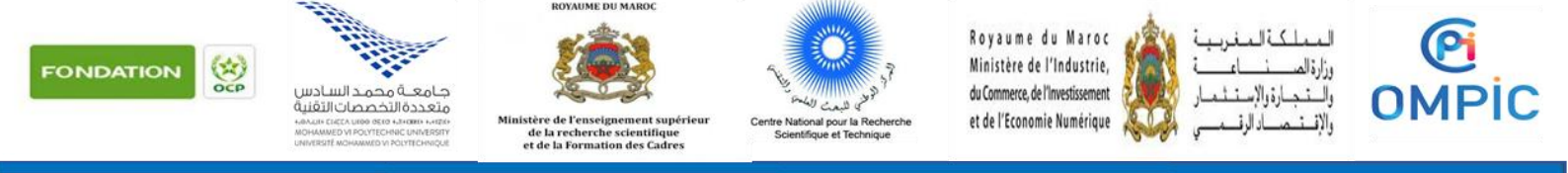

#### 2.7.6 Documents à joindre

A la fin du formulaire, des documents sont à joindre afin de compléter la soumission :

- Engagement sur le partage de la Propriété Intellectuelle ;
- Déclaration sur l'honneur sur la détention de la Propriété Intellectuelle des résultats objet du projet ;
- Lettre d'engagement de l'institution sur la valorisation des résultats;

Veuillez noter que des modèles de ces documents sont téléchargeables à partir de la section « Documents à joindre ». A recharger au niveau de la même section, une fois remplis et signés :

| Documents à joindre                                                                               |                                                       |
|---------------------------------------------------------------------------------------------------|-------------------------------------------------------|
| Engagement sur le partage de la Propriété Intellectuelle (Selon le modèle suivant)*               | Veuillez télécharger les<br>modèles des documents ici |
| Lettre d'engagement de l'institution sur la valorisation des résultats (Selon le modèle suivant)* |                                                       |
| Cholsir un fichier Aucun fichier cholsi                                                           |                                                       |
| Déclaration sur l'honneur sur la détention de la PI (Selon le modèle suivant)*                    |                                                       |
| Choisir un fichier Aucun fichier choisi                                                           |                                                       |

### 3 Informations utiles

#### 3.1 Mise à jour du profil

Vous pouvez modifier et mettre à jour vos informations personnelles et changer le mot de passe en tout moment en cliquant sur « Mon Profil » et suivre les instructions suivantes :

| Plateforme de Gestion des Appels à Projets | ≡En cliquant ici<br>barre du ment           | i, vous allez réduire la<br>1 principal | Prénom 🐣                          |
|--------------------------------------------|---------------------------------------------|-----------------------------------------|-----------------------------------|
|                                            | Mon Profil                                  |                                         | vous pouvez                       |
| 🔶 Accueil                                  | Modification et mise à jour du profil et de | s paramètres da <b>Vous pouvez</b>      | mettre à jour vos<br>informations |
| Programmes                                 |                                             | ajouter une photo                       |                                   |
| 💾 Mes candidatures                         | Photo                                       | Choisir un fichier Aucun fichier choisi |                                   |
|                                            | Prénom                                      |                                         |                                   |
| INFORMATIONS PERSONNELLES                  | Nom                                         |                                         |                                   |
| 🚨 Mon profil                               | F-mail                                      |                                         |                                   |
| 🕐 Se déconnecter                           | L man                                       |                                         |                                   |
|                                            | Phone                                       |                                         |                                   |
|                                            | Organisme/Institution/Université            |                                         |                                   |
|                                            | Pays de résidence                           |                                         |                                   |
|                                            | Mettre à jour le mot de passe               | Oui Mettre à jour votre<br>mot de passe |                                   |
|                                            |                                             | Entrez un nouveau mot de passe          |                                   |
|                                            |                                             |                                         |                                   |
|                                            |                                             | Retapper le nouveau mot de passe        |                                   |

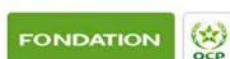

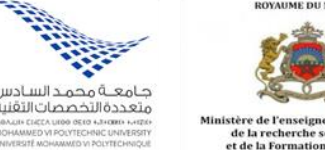

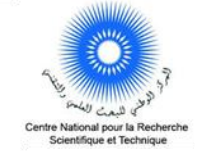

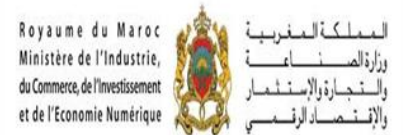

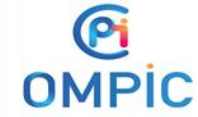

#### 3.2 Support technique

Pour toute question d'ordre technique relative à la plateforme, veuillez nous contacter sur : admin-pgap@cnrst.ma

Pour toute question relative à l'appel à projets, veuillez nous contacter sur : aprd@cnrst.ma

FIN DU DOCUMENT\_